### **IMPORTANT:**

Please make sure the DVR system has been connected to your router via the Ethernet cable. You can check the network connection status from the **Startup Wizard**. Get the Serial Number from **Main Menu** > **System** > **Info**. > **Version** or the QR code in **Startup** 

### Wizard.

# Download and Install the App

Search and download **XMEye < https://xmeye.org/>** into your mobile device from **App Store/Google Play** or scan the QR codes below to download.

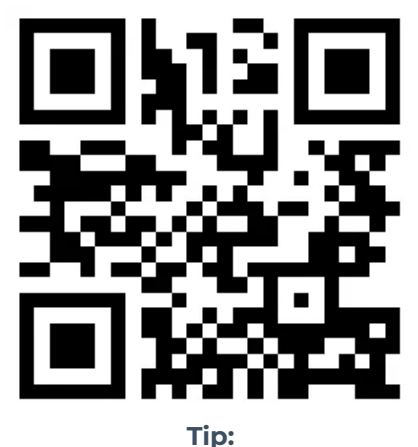

An alternative option to download and install the App is to scan the QR code from the **Startup Wizard**.

## Add the DVR System to the App

Launch XMEye App after installing, then follow these steps to add the DVR system.

Step 1:

Register an account with your email address. You will get a code by email to set a user name and

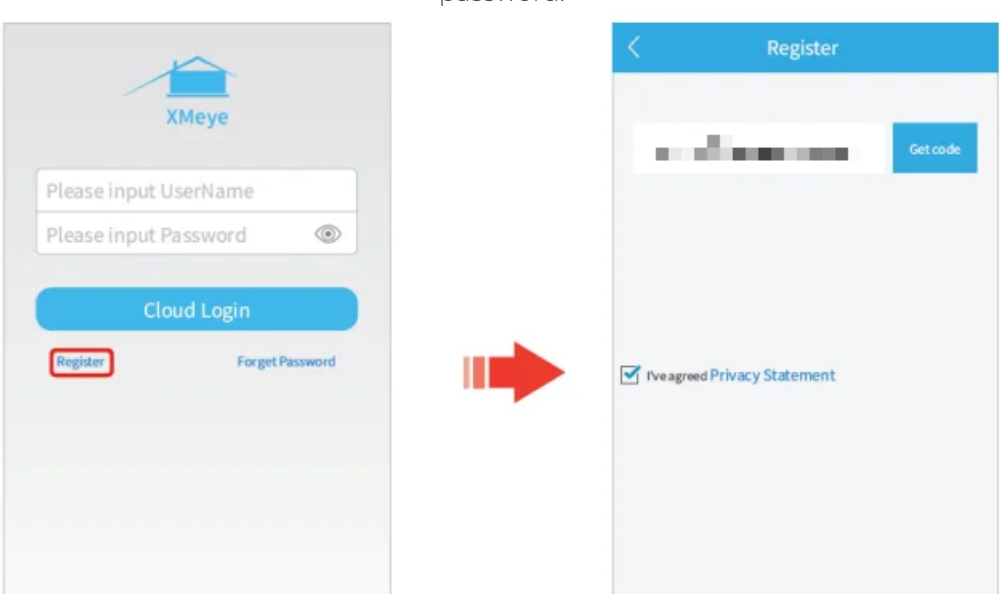

password.

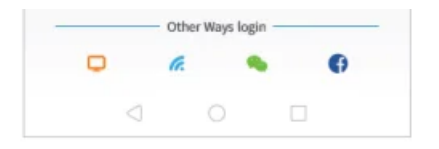

| $\triangleleft$ |  |  |
|-----------------|--|--|

#### Step 2:

Log in to **XMEye** with your user name and password, then tap '+' on the upper right corner. Enter the information required on the interface of **Add Device**, then tap **OK** to add the device.

| Θ            | Device List       |          |   | Add Dev            | rice ×       |   | Θ        | Add De                  | vice          |
|--------------|-------------------|----------|---|--------------------|--------------|---|----------|-------------------------|---------------|
|              |                   |          |   | Manual Add (       | ○ WiFiConfig |   |          | 🔘 Manual Add            | 🔿 WiFi Config |
|              |                   | <u>^</u> |   | Device Name        |              |   | <b>Q</b> | Device Name             | r             |
|              |                   | 1        |   |                    |              |   | -        | Usemame(Default is a    | d min)        |
|              |                   |          | - | - Advanced         | DDNS         | - |          | Pasaword (Default is nu | 10            |
| Cli<br>watch | ck"+"to add       | device   |   |                    |              |   |          | Advanced                | DDNS          |
| waten        | the world to      | getter   |   | ок                 |              | - |          | ок                      |               |
|              |                   |          |   | Search             |              |   | C        | Search                  | •             |
|              |                   |          |   | Forgat your device | password?    |   |          | Forgot your devic       | epassword?    |
|              |                   |          |   |                    |              |   |          |                         |               |
| Q<br>Device  | Alarm Noble Store | 8<br>Ny  |   |                    |              |   |          |                         |               |

### Device Name:

Set a name for your DVR system

#### Serial Numer:

Get the serial number from **Main Menu** > **System** > **Info.** > **Version** or the QR code from

#### Startup Wizard.

#### Username (Default is admin):

Enter admin if you did not change it in the Startup Wizard.

#### Password (Default is null):

Enter the password of DVR you set in the **Startup Wizard**. If it's changed, please enter the new

password.

## Live Video

After successfully adding the DVR, it will be listed on the interface of Device List. Tap the

icon and Start Preview to view the live videos from all channels.

#### Tips:

① A blue con indicates the DVR system is online, while the grey one conjindicates it's

offline. You can tap 📝 to confirm the information you entered.

O Tap on the name of the device to list all the cameras, you can select some certain channels to

preview.

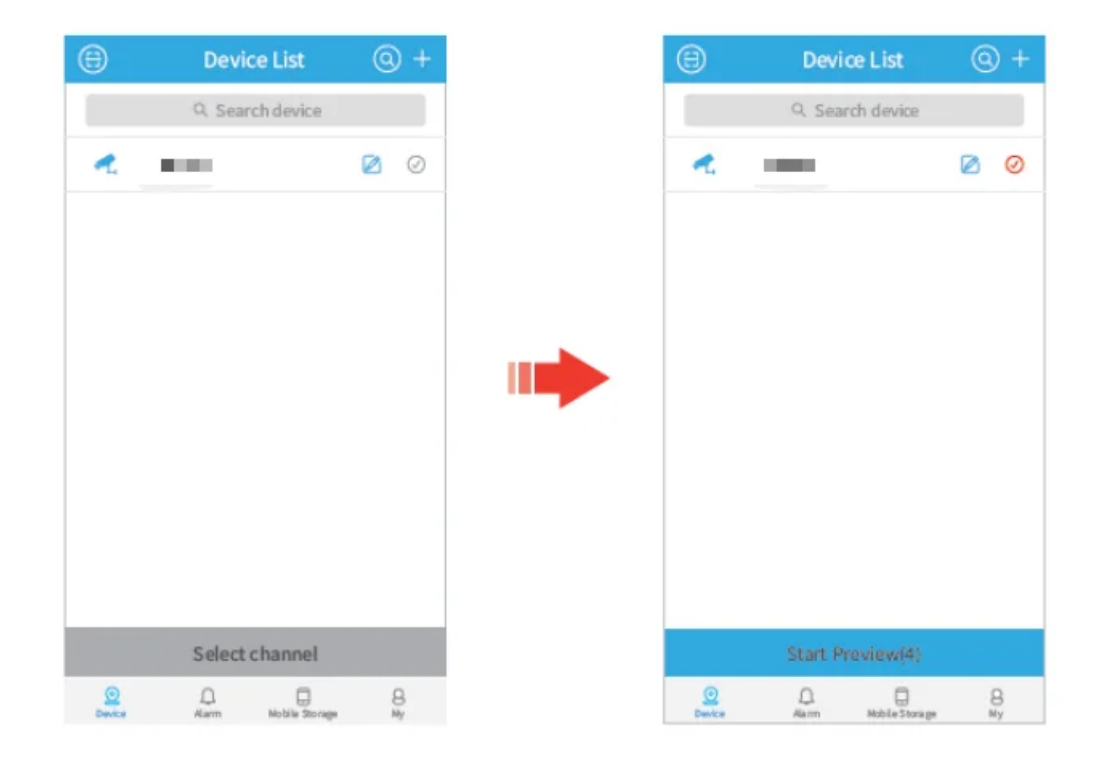

# Function Overview of the Live Video

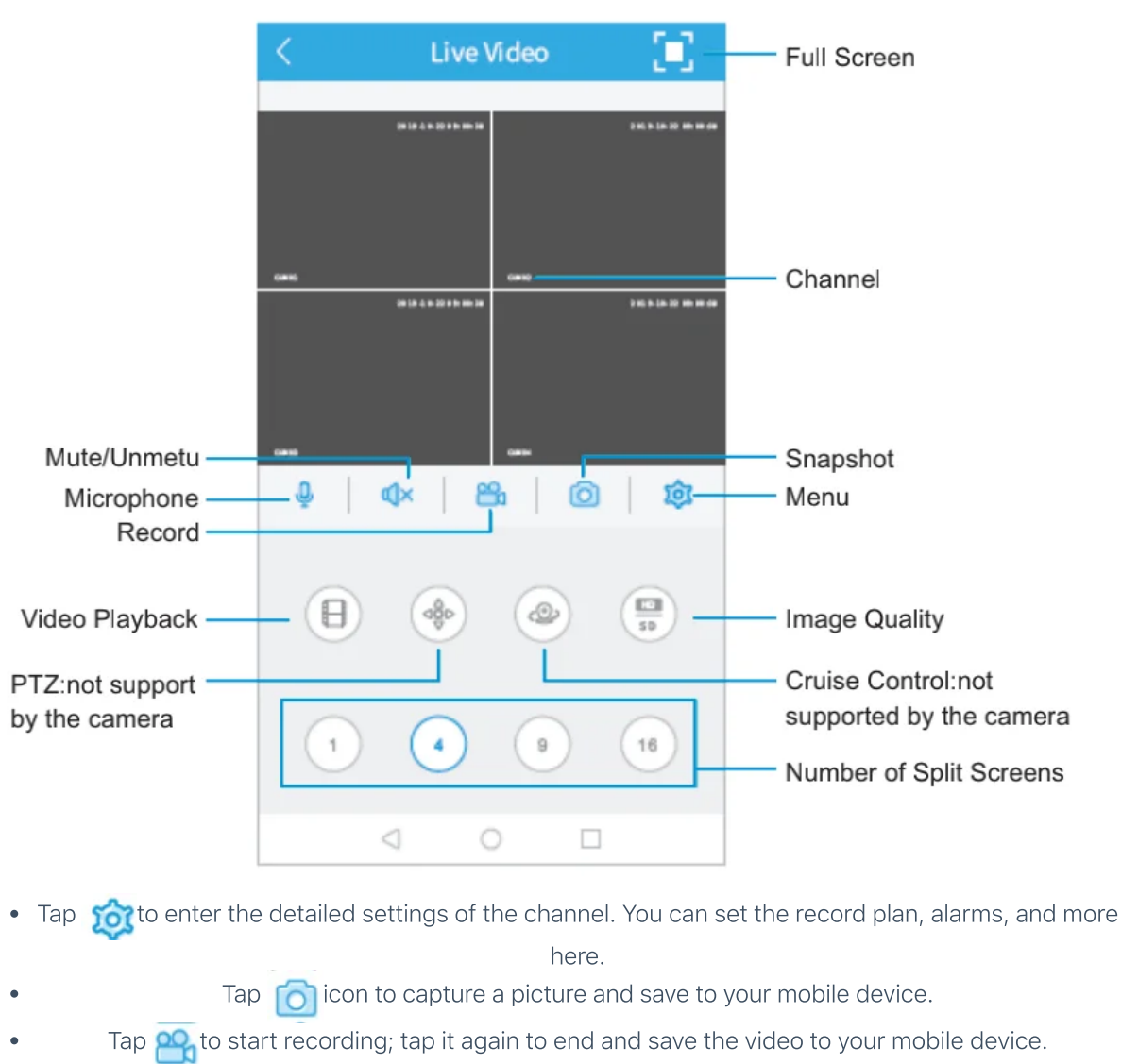

- Tap 1 to display the live video from one channel on the screen. You can slide it leftward to show the live video from another channel.
  - Tap  $({}_{A})$  to displav the live video from 4 channels on the screen. so do $\widehat{}_{A}$  and  $\widehat{}_{B}$  .

Tap () to switch the image quality from **SD** to **HD**. **SD** is recommended for smoother streaming.

# Video Playback

Tap fon the interface of live video to play the video recorded in the Hard Disk Drive of the DVR system. Tap 1 on the top right of Remote Video, it will switch to 4

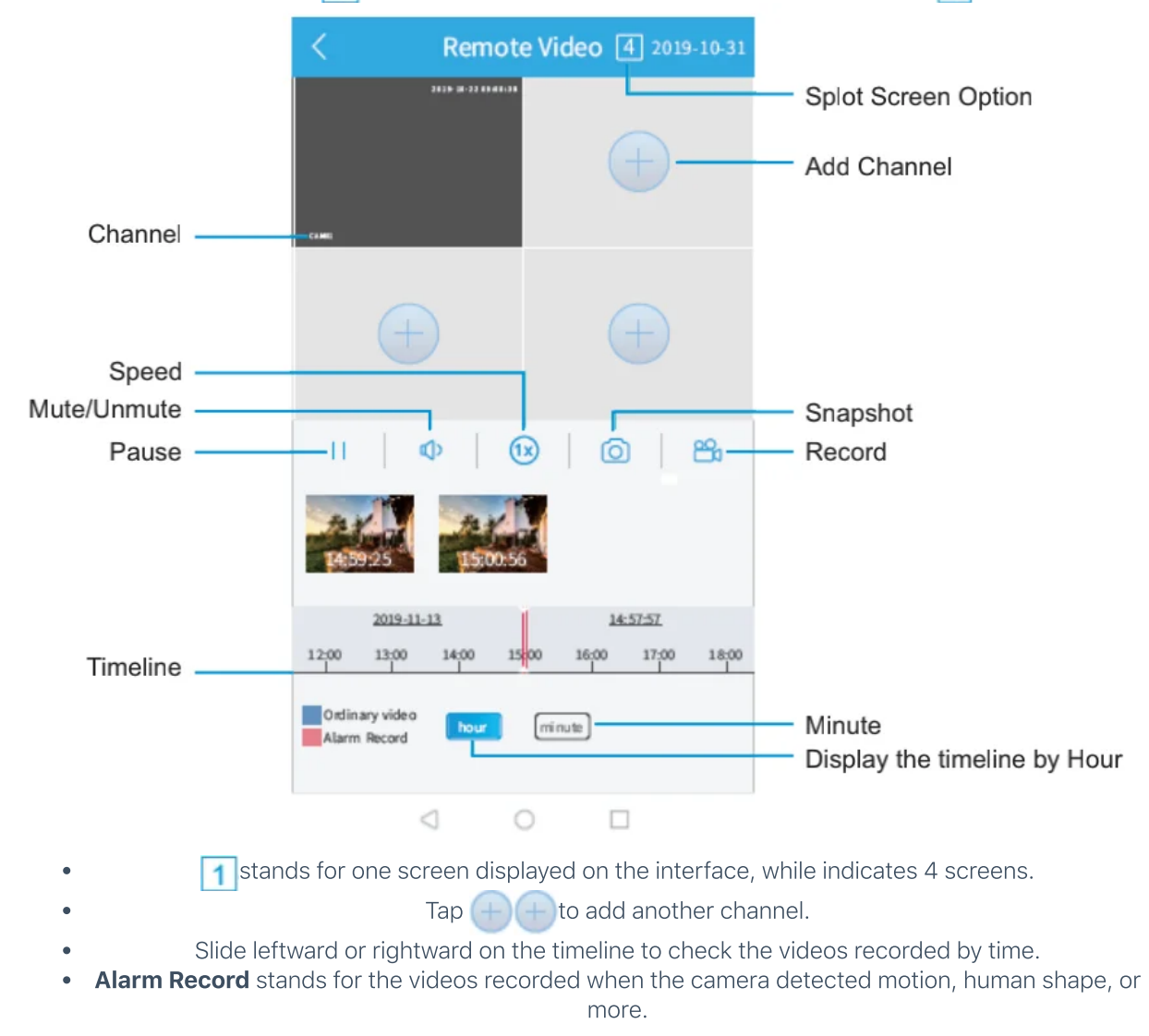

# Video Backup

Tap interface of **Live Video**, then tap **Record Download** to back up the videos to your mobile device.